## Anleitung zur Registrierung

**<u>Hinweis</u>**: Der per E-Mail zugesendete Registrierungslink ist **nur 24 Stunden gültig und verfällt** nach Ablauf der Zeitspanne. Führen Sie die Registrierung daher zügig nach Erhalt der E-Mail durch, andernfalls fordern Sie bitte unter sportleiter@fsv1655.de einen neuen Link an.

Im Folgenden wird die Registrierung im internen Mitgliederbereich der neuen Vereinshomepage <u>www.FSV1655.de</u> erläutert.

1. Zunächst erhalten Sie vom Absender <u>Wordpress@fsv1655.de</u> eine E-Mail an Ihre <u>uns bekannte</u> Adresse mit einem Registrierungslink.

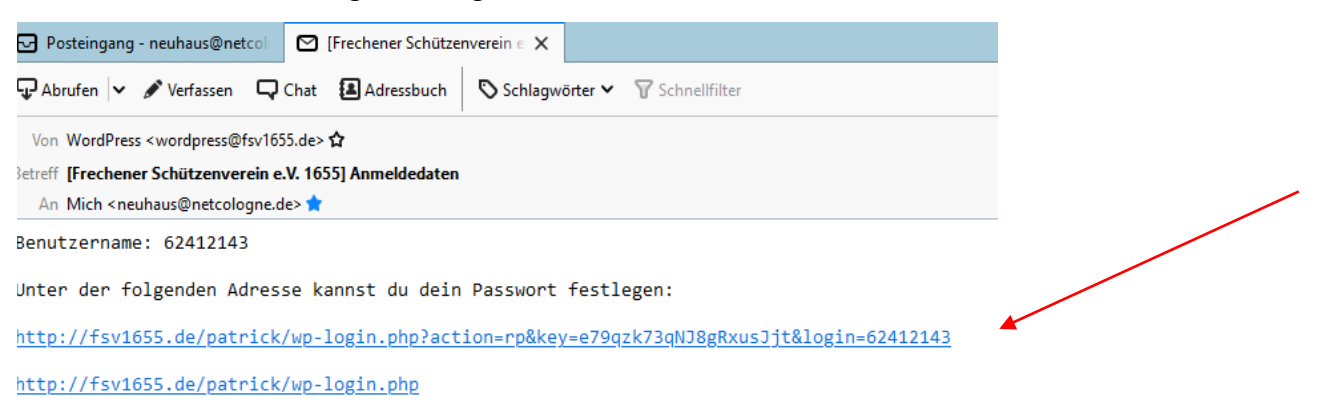

**<u>Hinweis</u>**: Der untere Link (kurz) ist ungeeignet, da Sie dort das aktuelle Kennwort und Ihren Benutzernamen per Hand eingeben müssen.

- Klicken Sie auf den <u>oberen</u> Link. Dann sollte sich Ihr Internetbrowser mit dem folgenden Fenster öffnen (Abbildung 1). Bitte beachten Sie: Dieses Fenster öffnet sich nur <u>einmal</u>!
- 3. Nun werden Sie gebeten, ein persönliches Passwort nach den angegebenen Kriterien zu erstellen. Hierzu löschen Sie die Zeichenfolge aus dem Feld und ersetzten diese durch Ihr eigenes Passwort. Abschließend klicken Sie auf "Passwort zurücksetzen".

**Hinweis:** Nutzen Sie keine leichten Passwörter und keine, die Sie bereits für andere Accounts verwenden. Der Balken unter dem Eingabefeld (hier grün mit dem Wort "Stark") gibt Ihnen Aufschluss, wie sicher Ihr gewähltes Passwort ist.

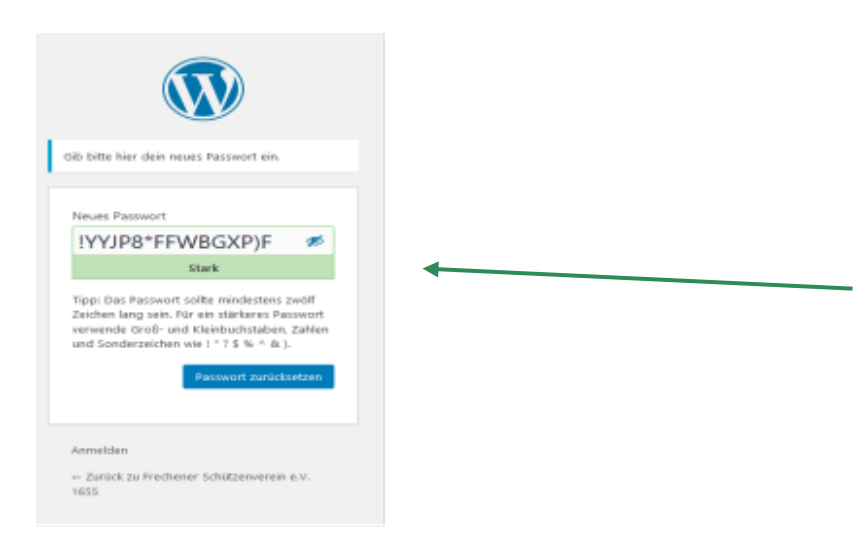

## Anleitung zur Registrierung

4. Als Benutzernamen verwenden Sie bei Ihrem Log-In entweder Ihrer **Mitgliedsnummer**, diese finden Sie auf Ihrem Sportpass, oder Ihrer **E-Mail Adresse**. Um auf die Internetseite des Frechener Schützenverein e.V. 1655 zu gelangen, *"klicken"* Sie auf den Link (Zurück zu Frechener Schützenverein e.V. 1655, Abbildung 2) oder geben in Ihrem Browser die Internetadresse <u>www.FSV1655.de</u> ein.

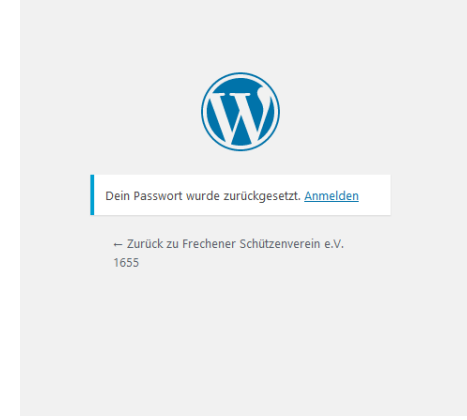

Abbildung 2 Internetadresse <u>www.FSV1655.de</u> ein.